## PANDUAN PESERTA UP-UKMPPG DALAM JARINGAN BERBASIS DOMISILI DI PERANGKAT DENGAN SISTEM OPERASI macOS (APPLE)

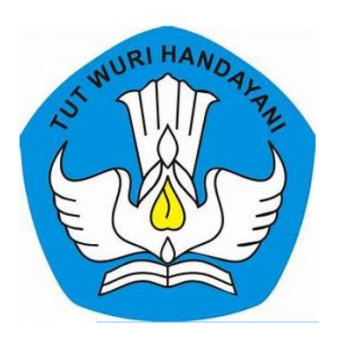

Direktur Jenderal Guru dan Tenaga kependidikan Kementerian Pendidikan, Kebudayaan, Riset, dan Teknologi Agustus 2021

LANGKAH INSTALL APLIKASI UP UKMPPG DOMISILI DI PERANGKAT DENGAN

## SISTEM OPERASI macOS (APPLE)

1. Unduh/download file aplikasi ujian di laman ukm.ppg.kemdikbud.go.id klik menu Panduan UP Berbasis Domisili

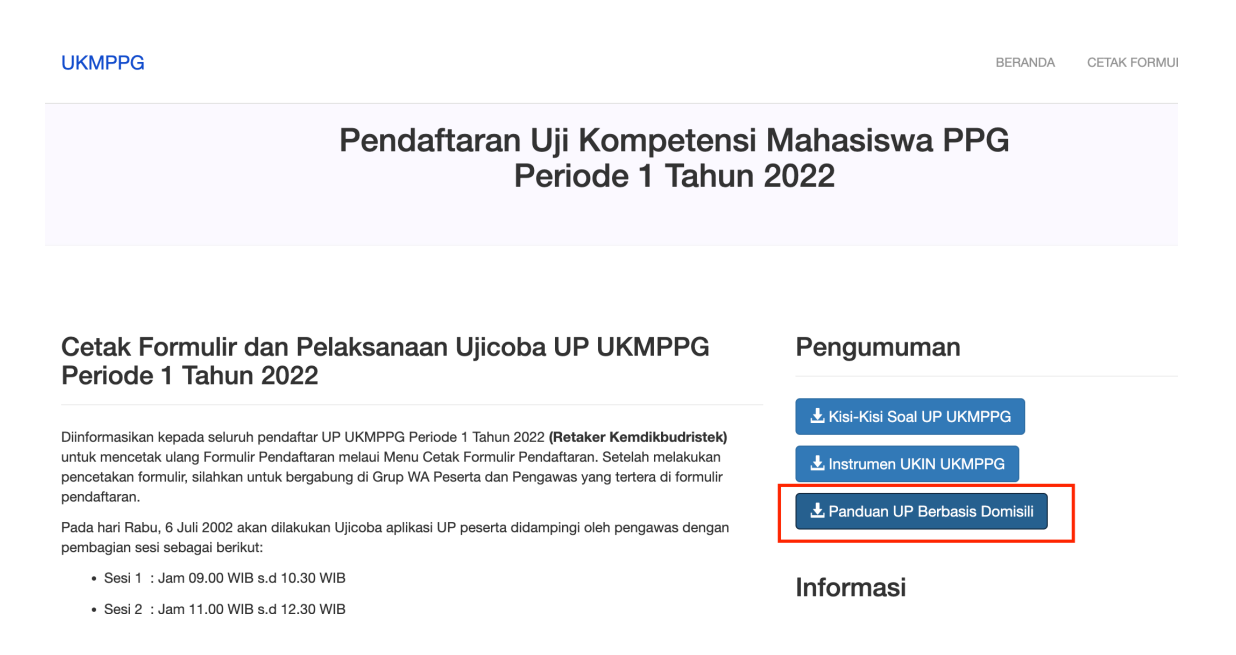

Unduh/download file aplikasi 1\_SEB\_UPPPG\_INSTALL\_macOS.dmg dan file
2\_MULAI\_UPPPG\_MacOS\_v220612.seb

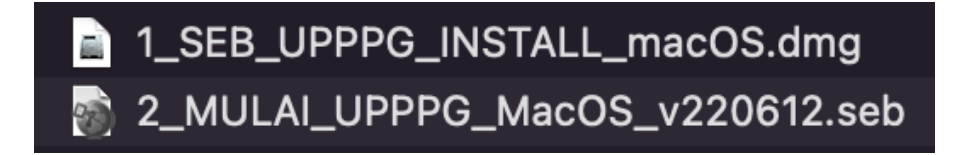

3. Klik file **1\_SEB\_UPPPG\_INSTALL\_macOS.dmg** untuk *install* aplikasi SEB (Safe Exam Browser).

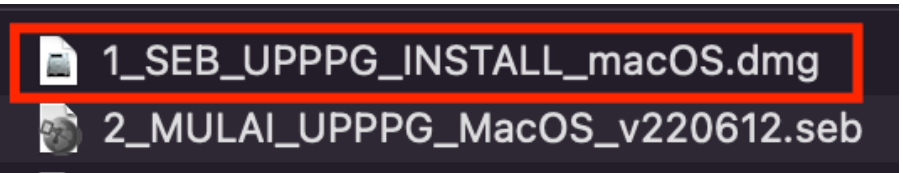

4. Tahan dan geser icon SEB ke icon Aplication sesuai arah anak panah

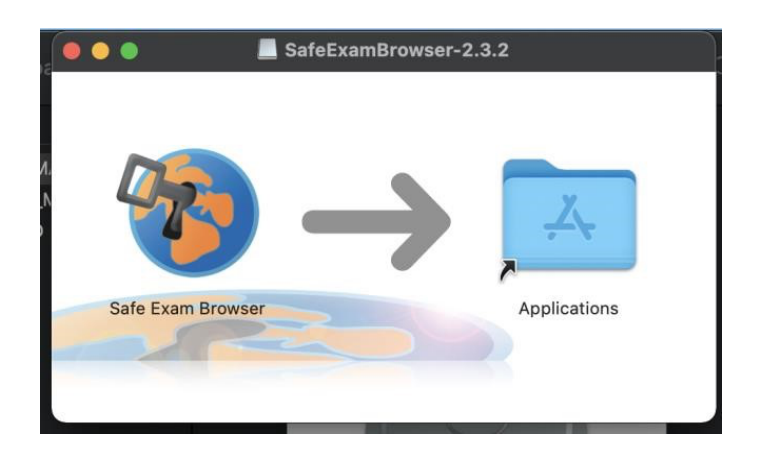

5. Klik file **2\_MULAI\_UPPPG\_MacOS\_v220612.seb** untuk menjalankan aplikasi ujian.

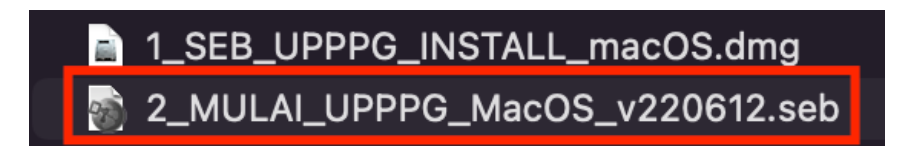

6. Klik **Open** untuk *install* aplikasi ujian UPPPG.

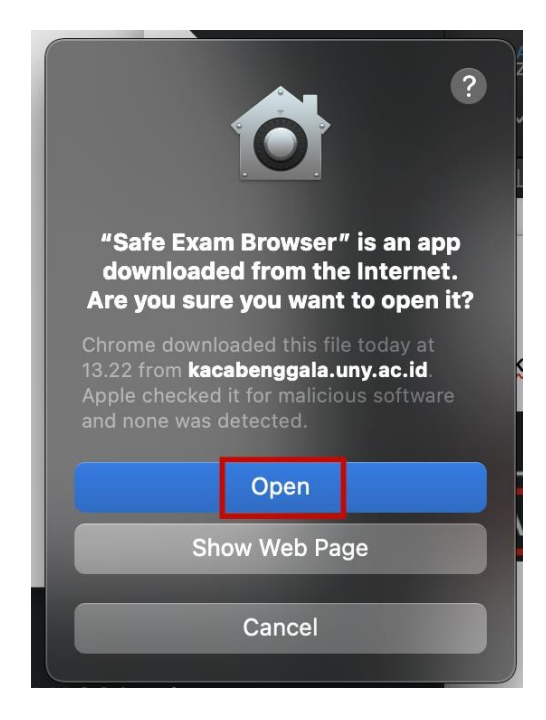

7. Masukkan password upppg kemudian klik OK.

|  |                                                                                                    | Safe                                                                                                    |
|--|----------------------------------------------------------------------------------------------------|----------------------------------------------------------------------------------------------------|
|  | Starting Exam                                                                                                    | m                                                                                                    |
|  | Enter Exam Password:                                                                                                    | wser                                                                                                    |
|  | ••••                                                                                                    | TH Zurich,<br>tology                                                                                                    |
|  | Cancel OK                                                                                                    | Safe Exam<br>rsity of                                                                                                    |
|  | This project was partly carri-<br>program 'AAA/SWITCH – e-I<br>Science' lead by SWITCH, th<br>Research and Education Net<br>cooperative CRUS project 'L<br>Infrastructure' coordinated b<br>supported by funds from the | This project was partly carried out under the<br>program 'AAA/SWITCH – e-Infrastructure for e-<br>Science' lead by SWITCH, the Swiss National<br>Research and Education Network and the<br>cooperative CRUS project 'Learning<br>Infrastructure' coordinated by SWITCH,<br>supported by funds from the ETH Board. |
|  | Contributors: (see below)                                                                                                    |                                                                                                    |

8. Aplikasi ujian berhasil terinstall.

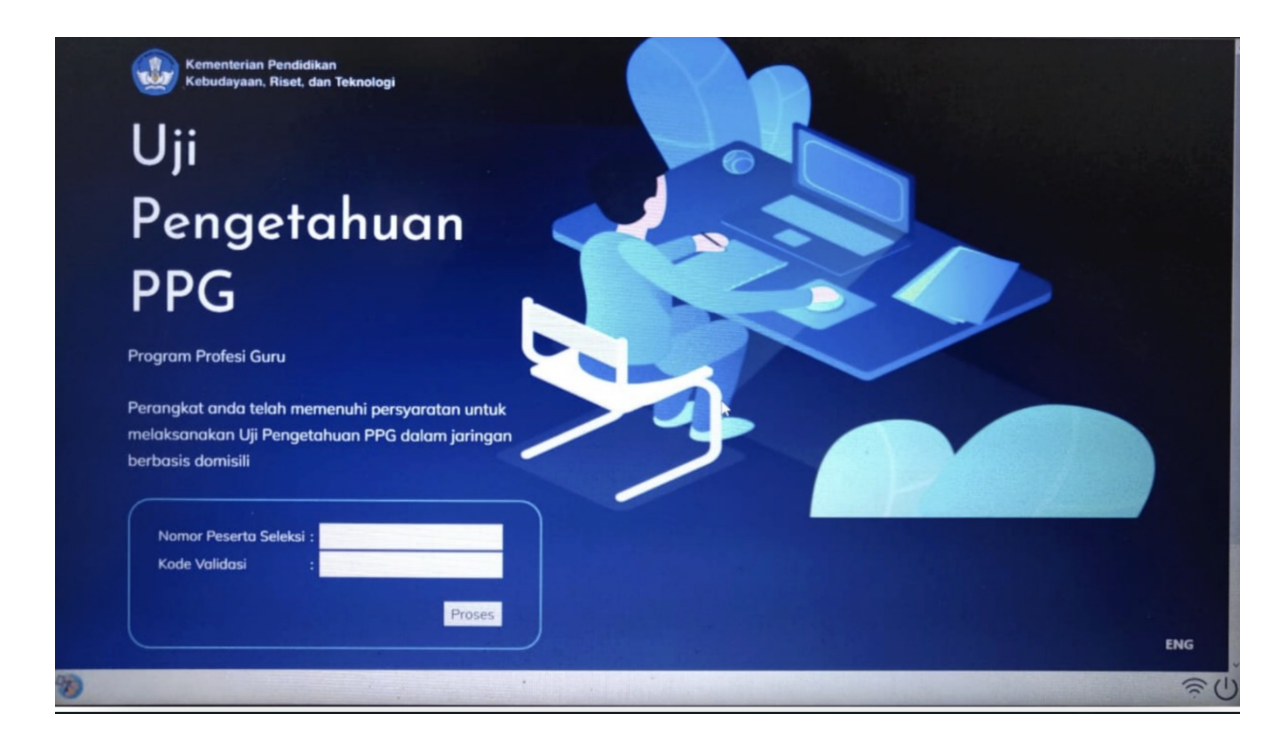

9. Jika ada kendala teknis proses *install* aplikasi ujian silakan disampaikan melalui grup WhatsApp Ujian.